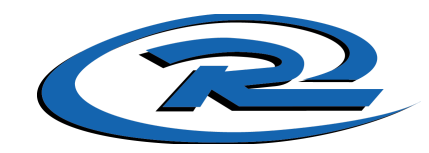

# **Chicago Rush North Tryout Registration Instructions**

All new Chicago Rush North families will need to register for a new account for the 2021-22 Season. Returning families will be able to use their existing accounts to register for this year's tryouts.

If registering multiple children for tryouts, please repeat this setup process for each child. You will only need to create one Chicago Rush North account but will need to set up each child individually.

Step 1: Click on Register in the top right-hand corner of the site.

# **REGISTER HERE**

IF YOU HAVE NEVER REGISTERED ON THIS SITE YOU WILL HAVE TO CREATE A NEW USER PROFILE.

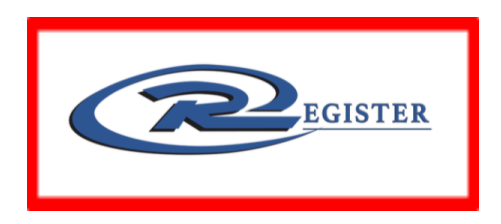

Step 2: Fill out the <u>Create New Account</u> section on the Login screen. Then click on <u>Create Account</u>

| Sources connect                                                                                                    |  |  |  |  |
|----------------------------------------------------------------------------------------------------|--|--|--|--|
| Email Address                                                                                                    |  |  |  |  |
| Create Username                                                                                                    |  |  |  |  |
| Password o                                                                                                    |  |  |  |  |
| Confirm Password o                                                                                                    |  |  |  |  |
| Create Account                                                                                                    |  |  |  |  |
| Already have an account? Login here!<br>By clicking Create Account you agree to the Sports Connect Terms of<br>Service, Privacy Policy, License Agreement and Children's Privacy Policy. |  |  |  |  |

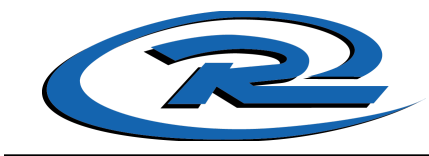

# Step 3: Select Register My Players.

### What would you like to do today?

Welcome! Thanks for creating an account for Chicago Rush Soccer North! Get started by selecting an option below.

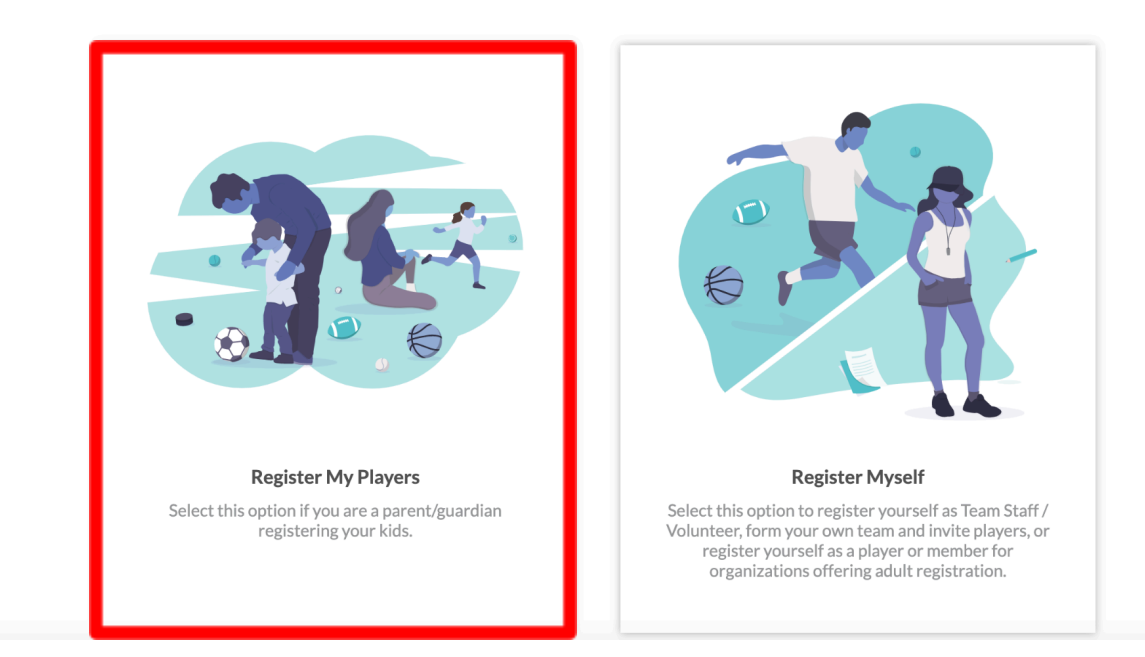

**Step 4:** Fill out the **Account Holder Information section** and view and accept the consent waivers.

Account Holder Information

| C<br>Upload Profile<br>Picture    | First Name * Required Gender * Required Username Required |                   | •          | Last Name *         Required         r         Relationship to Player |
|-----------------------------------|-----------------------------------------------------------|-------------------|------------|-----------------------------------------------------------------------|
| Contact Informatio                | on                                                        |                   |            |                                                                       |
| Email Address *                   |                                                           |                   | Cell Phone | one*                                                                  |
| Required                          |                                                           |                   | Required   |                                                                       |
| Telephone                         |                                                           |                   |            |                                                                       |
| Address Informatio                | on                                                        |                   |            |                                                                       |
| Street *                          |                                                           |                   | Unit       | City*                                                                 |
| Required                          |                                                           |                   |            | Required                                                              |
| State *<br>Required               |                                                           | ZIP *<br>Required |            |                                                                       |
| Additional Information            |                                                           |                   |            |                                                                       |
| Rush Soccer Image Co<br>View / Ad | onsent Waiver<br>ccept                                    |                   | Rush Socc  | viccer Email Consent Waiver View / Accept                             |

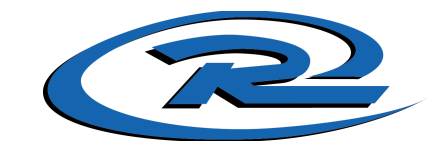

If you wish to add an Additional Parent/Guardian's email (to be cc'd on all program-related emails), enter their information in the **Additional Parent/Guardian Information section**. If not, leave the area blank and click **Continue**.

| Additional Account Holder Information |                        |
|---------------------------------------|------------------------|
| First Name                            | Last Name              |
| Gender -                              | Relationship to Player |
| Contact Information                   |                        |
| Additional Contact Email              |                        |
| < Back                                | Continue >             |

**Step 5:** Select how many players you are registering.

Nice to meet you Player, how many kids are you registering today?

Feel free to include all your kids here. Many sports organizations have programs for all ages.

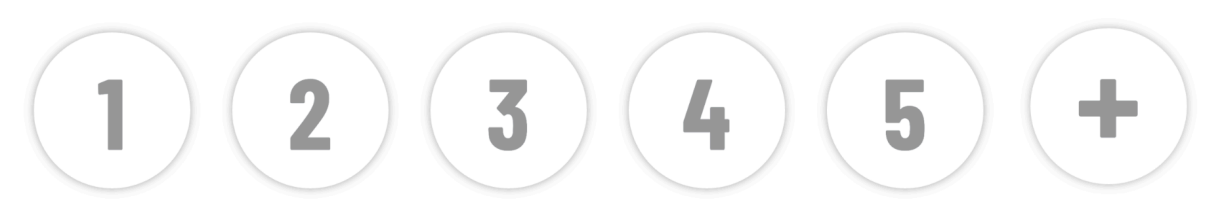

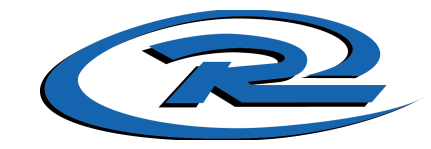

**Step 6:** Fill out the **Player Information section**. Make sure your son or daughter's birth date is set correctly or it might not fall within the division parameters the club's Administrator has set. Click on **Continue**.

| Player Information        | 1                  |          |          |                   |            |  |
|---------------------------|--------------------|----------|----------|-------------------|------------|--|
|                           | Legal First Name * |          |          | Legal Last Name * |            |  |
|                           | Required           |          |          | Required          |            |  |
| Upload Profile<br>Picture | Gender *           |          | -        | Date of Birth *   | Ċ          |  |
|                           | Required           |          |          | Required          |            |  |
| Address Information       | on<br>unt Yes 🔽    |          |          |                   |            |  |
| Street *                  |                    |          | City*    |                   |            |  |
| Required                  |                    |          | Required |                   |            |  |
| State *                   |                    |          |          |                   |            |  |
| Illinois                  | ·                  | ZIP*     |          |                   |            |  |
|                           |                    | Required |          |                   |            |  |
| < Back                    |                    |          |          |                   | Continue > |  |

**Step 7:** Make sure the drop-down arrow on the right is selected to see available options. **Select** the Program you'd like to sign your son or daughter up to attend. For Tryouts, select the **Chicago Rush North 2021/22** option. Click on **Continue**.

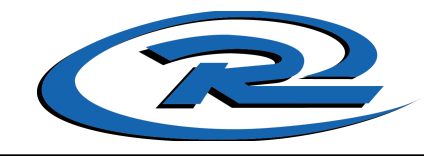

**Hide Divisions** 

# Here are the available activities for your players

Please select any activities you would like to register your kids in. Available activities are based on age and gender and configured by Chicago Rush Soccer North.

| Tw  | Available programs for Player                                                                          |
|-----|----------------------------------------------------------------------------------------------------|
| 1 😧 | Chicago Rush North 2021/22                                                                             |
|     | U12 Boys (2010)<br>Season Dates: 08/01/2021 - 07/31/2022<br>Registration Close Date: 04/30/2022<br>\$0 |
|     | Select                                                                                                 |

**Step 8:** Fill out the **program questions**. **View** and **accept** the waivers. Select **continue**.

#### Please fill out the program questions below

The following information is requested by your organization for enrollment. Please ensure that Legal First name and Legal Last name are entered below.

|                                                                                           | Legal First Name * | Legal Last Name *                                   |   |  |
|-------------------------------------------------------------------------------------------|--------------------|-----------------------------------------------------|---|--|
| Upload Profile<br>Picture                                                                 | Required           | Required                                            |   |  |
|                                                                                           | Gender*            | Date of Birth *                                     |   |  |
|                                                                                           | Male               | 1/1/2010                                            | • |  |
| Chicago Rush North                                                                        | 2021/22            | How Did You Learn About Chicago Buch Narth?         |   |  |
| New                                                                                       | ired               | How Did You Learn About Chicago Rush North:         |   |  |
| Returning                                                                                 |                    | Enter Answer                                        |   |  |
|                                                                                           |                    | Required                                            |   |  |
| Interested in learning more or being part of the Chicago Rush Select Program? (U11-U19) * |                    | Chicago Rush Soccer Club - Liability Wavier *       |   |  |
| Select One<br>Required                                                                    |                    | View / Accept                                       |   |  |
| Chicago Rush Soccer Club Media Release Form *                                             |                    | Chicago Rush Soccer Club Code of Conduct *          |   |  |
| View / Accept                                                                             |                    | View / Accept                                       |   |  |
|                                                                                           |                    | What T-shirt Size do You Poquizo (Tryout T-shirt) * |   |  |
| Chicago Rush Soccer Parent Co                                                             | de of Conduct *    | With the size up four Require (fryout fishing)      |   |  |

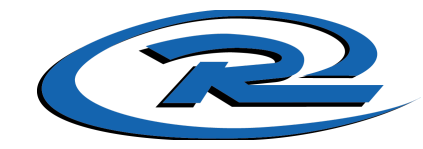

**Step 9:** Skip through the next steps unless you are interested in volunteering in our program.

**Step 10:** The last screen is the Checkout screen. Review your **Registration Summary**, select your **Payment Type**, select your Payment Option (Pay in Full or Payment Plan if it is being offered), enter in Address and Payment Information, read and agree to the Terms & Conditions, and then select **Submit Order**. *The total tryout balance will show as \$0.00. Nothing will be charged to your account until an offer has been sent for your child and you have accepted this offer.* 

#### Here is your order summary.

Let's review your order and payment options before checking out. For your security, if you are inactive on this page for 20 minutes you'll automatically be logged out and will have to log back in to complete your order.

| PN Player                                    |                  |        |             |              |
|----------------------------------------------|------------------|--------|-------------|--------------|
| Chicago Rush North 2021/22 - U12 Boys (2010) | Show Breakdown 🐱 | \$0.00 | Pay in Full | î            |
| Total Due:                                   |                  | \$0.00 |             |              |
| Total Due Today:                             |                  | \$0.00 |             |              |
| < Back                                       |                  |        |             | Submit Order |

**Step 11:** After you submit your order, you will be brought to an Order Confirmation page. You will also receive a confirmation email, detailing your registration.

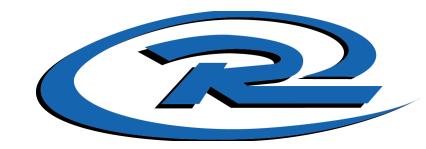

Returning families will be able to use their existing accounts to register for this year's tryouts.

If registering multiple children for tryouts, please repeat this setup process for each child. You will only need one Chicago Rush North account to re-register each child.

Step 1: Click on Login in the top right-hand corner of the site.

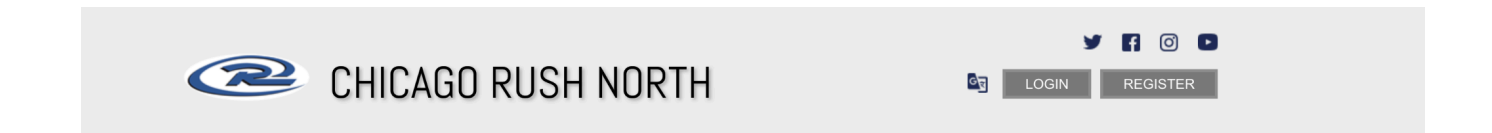

Step 2: Go to your account page and select programs available.

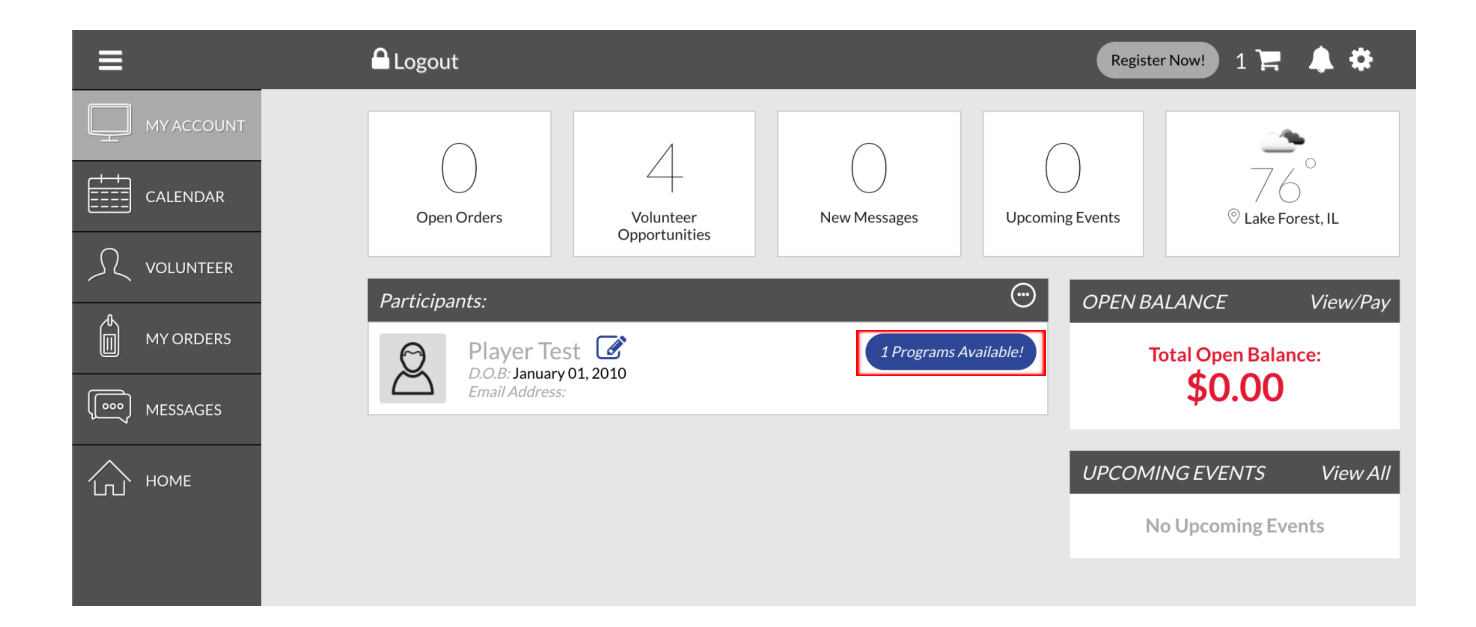

**Hide Divisions** 

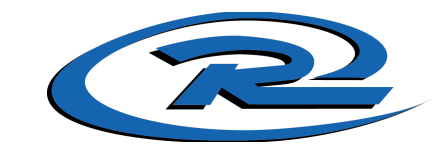

**Step 3:** Make sure the drop-down arrow on the right is selected to see available options. **Select** the Program you'd like your son or daughter to attend. For Tryouts, select the **Chicago Rush North 2021/22** option. Click on **Continue**.

## Here are the available activities for your players

Please select any activities you would like to register your kids in. Available activities are based on age and gender and configured by Chicago Rush Soccer North.

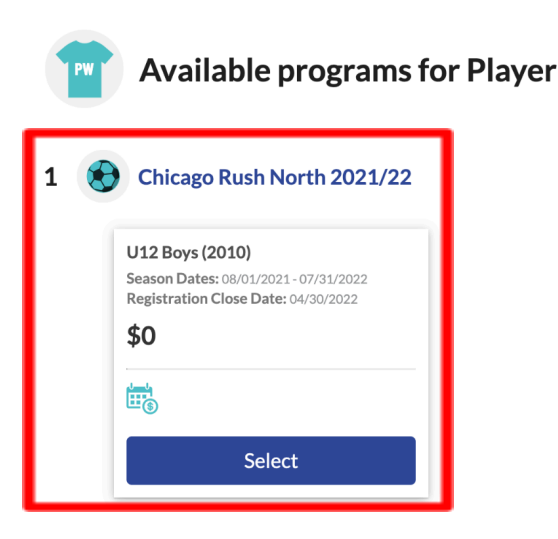

**Step 5:** Finish filling out the program questions and hit **Continue**.

**Step 6:** Feel free to fill out for **Volunteer Assistance** if interested and who is interested (existing user or new user) and hit **Continue or Skip** if not interested.

**Step 7:** Order Summary will show a balance of \$0.00 as it is free to try out for Chicago Rush North. Click on **"Submit Order".** 

Step 8: After you submit your order, you will be brought to an order confirmation page.